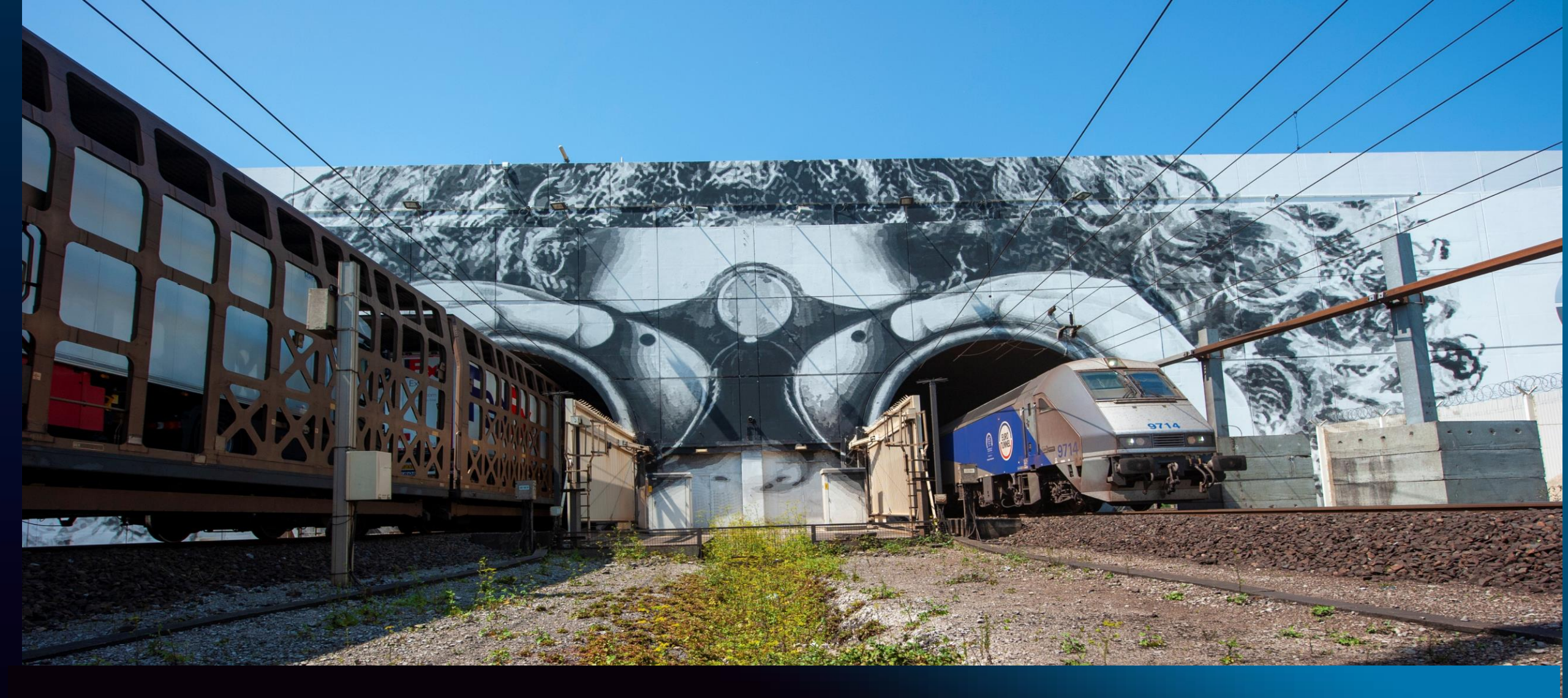

# **Eurotunnel Border Pass – How does it work?**

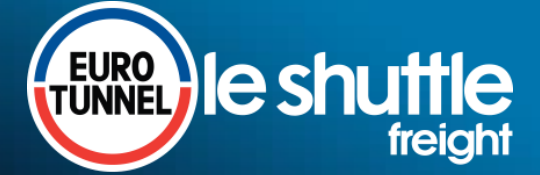

To cross the border, the following information will now be required:

- **Customs** references (e.g. Transit MRN barcodes, Goods Movement Reference GMR...)
- Mandatory **sanitary** references (SPS Sanitary or Phytosanitary if applicable)
- **Safety and security** references (e.g ENS, ICS, ECS...)

For speed and convenience, send your border data to Eurotunnel in advance

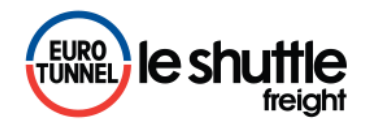

# Save time and be "Brexit ready" at Pit Stops with Border Pass

## According to your business model, you can either send your data to Eurotunnel in advance or just turn up with your border references

or

## **Border Pass**

send your information to Eurotunnel through your online booking account before your driver turns up at the terminal and get your Border Pass

Your vehicle is recognised by the registration number and the driver has nothing to show

(no need to present documents at Pit Stop)

### **Fast and convenient**

## Turn up

Your driver just turns up at the terminal with his border references without sending information in advance

> Barcodes need to be presented by the driver and will be scanned at Pit stop

For last minute flexibility

# Save time and be "Brexit ready" at Pit Stops with Border Pass

- Specifically designed for online bookings, account holder can now send their references / barcodes in advance
- Directly associated to the booking, the Border Pass will be automatically identified at Pit Stop by the vehicle's registration numbers
- Border information will be sent automatically to the UK & FR authorities

### Advantages

- Your drivers can simply pick up their loads without the need to have physically their documents
- You can get your Border Pass up to 30 minutes before travel
- Your drivers save time on our terminals as there is no need to scan their documents at the Pit Stop

### **Objective: increase the speed of the customs data collection on our terminal**

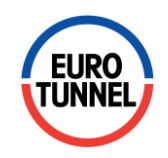

# Save time and make your Border Pass in advance

> Available to account holders via Eurotunnel Le Shuttle Freight online services in 5 languages

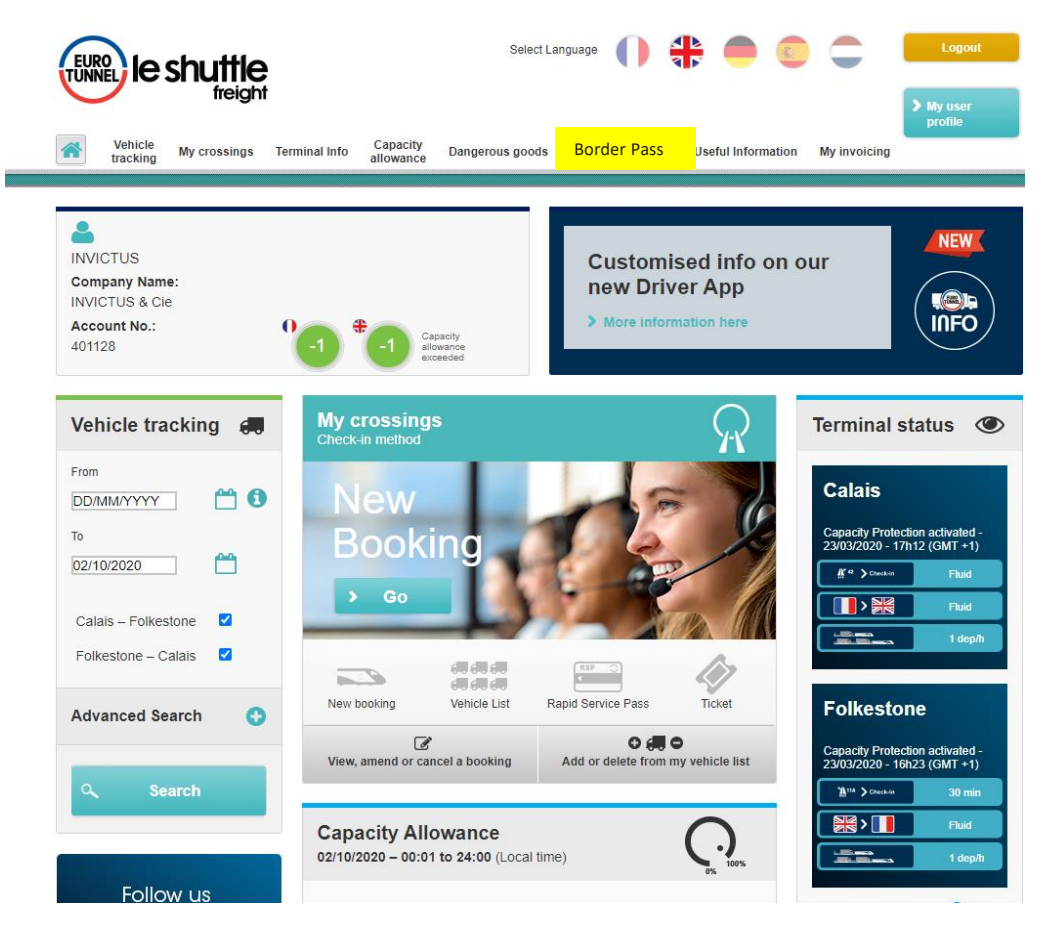

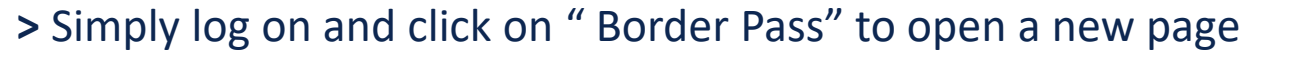

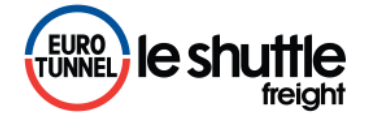

## My Border Pass

All bookings valid for 72 hours in the CALAIS TO FOLKESTONE AND FOLKESTONE TO CALAIS directions are displayed

- 1) Make/amend or delete Border Pass
  - > Either search or click on <a>[>]</a> to open the relevant booking
  - If an Border Pass has already been made, the relevant reference and status are displayed.
  - From this screen, the Border Pass can also instantly be deleted it by clicking or

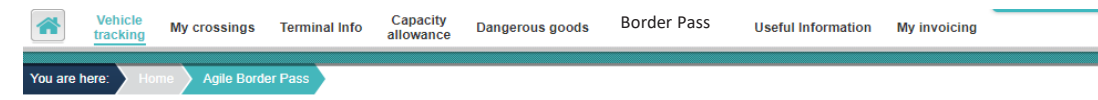

### Border Pass Create, amend or delete

To facilitate your search, please complete the following fields:

| Filter       | r by    |                     |             |                 |                |                         |                   | •                          |
|--------------|---------|---------------------|-------------|-----------------|----------------|-------------------------|-------------------|----------------------------|
| Date         |         |                     |             | Direction       |                |                         |                   |                            |
| From         | DD/N    | IM/YYYY             | <b></b>     | Calais to Folke | stone 🗹        |                         |                   |                            |
| То           | DD/N    | ΙΜ/ΥΥΥΥ             | <b>6</b>    | Folkestone to ( | Calais 🗹       |                         |                   |                            |
| Bo           | rder Pa | ISS                 | E           | 3ooking numb    | er             | Regis                   | tration number    | 9                          |
|              |         |                     |             |                 |                |                         | 7                 |                            |
| Booking<br>V | number  | Direction           | Travel date | Front plate     | Trailer number | Your customer reference | Agile Border Pass | Create, amend<br>or delete |
| 10242        | 709     | Calais - Folkestone | 03/10/2020  | TEST444         | _              | -                       | _                 |                            |
| 10242        | 691     | Calais - Folkestone | 03/10/2020  | TEST777         | TEST774        | _                       | OC10242691        | D 🗊                        |
| 10242        | 683     | Folkestone - Calais | 03/10/2020  | TEST999         | TEST698        | -                       | OF10242683        | ۵                          |
| 10242        | 675     | Calais - Folkestone | 03/10/2020  | TEST999         | TEST888        | _                       | OC10242675        | D 🗊                        |
| 10242        | 667     | Calais - Folkestone | 03/10/2020  | TEST123         | TEST123        | _                       | In progress       |                            |

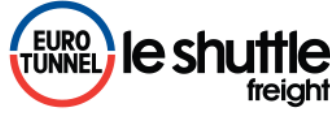

# 1) Making an Border Pass

3 different types of Border Pass are available:

a) Pre-notification of Border documents with barcodes for both French and UK authoritiesb) Pre-notification that the vehicle is empty or carrying only postal mailc) Pre-notification of ATA/TIR

In the Folkestone > Calais direction only

- 2 additional questions about phytosanitary goods and seafoods products for customers with Border documents or ATA/TIR.
- > Once all the questions answered, simply "Confirm" and the Border Pass will be generated.

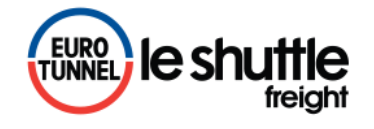

# a) Border Pass with barcodes

> If you are crossing with a trailer, it needs to be entered accordingly

Then, you can either:

- Enter your barcodes manually; or
- Register several barcodes in one single "envelope code" by clicking on the link "<u>click here</u>".

> Enter the relevant fields and finally click on "Confirm"

#### Create your Border Pass

| Do you                     |                                                                                                    | autilo                                  | rities                                                       |                 |                              |           |                                 |            |
|----------------------------|----------------------------------------------------------------------------------------------------|-----------------------------------------|--------------------------------------------------------------|-----------------|------------------------------|-----------|---------------------------------|------------|
|                            | u have a customs docum                                                                                     | ent with                                | a barcode? (transit declara                                  | tion, impo      | ort, envelope code)  •Ye     | es ONC    |                                 |            |
| Please<br>Provid<br>create | e enter your barcodes.<br>de yourself with a barcode<br>your envelope code.                                | e scanne                                | r where you can group seve                                   | eral barco      | odes together in a single en | ivelope o | code In order to save time. Cli | ck here to |
| í. [                       | 13NO01018C11234567                                                                                         | 2.                                      | 13NO01018C11234568                                           | 3.              | 13N001018C11234569           | 4.        | 13NO01018C11234564              |            |
| 5.                         | 13NO01018C11234561                                                                                         | 6.                                      |                                                              | 7.              |                              | 8.        |                                 |            |
| ). [                       |                                                                                                    | 10.                                     |                                                              | 11.             |                              | 12.       |                                 | +          |
|                            |                                                                                                    | <b>6</b> .                              |                                                              | 0.              |                              |           |                                 |            |
| · [                        |                                                                                                    |                                         |                                                              |                 |                              |           |                                 |            |
| ۰.<br>Are yo               | ou carrying exclusively fis                                                                                | h and/or                                | seafood products? OYes                                       | No              | 0                            |           |                                 |            |
| Are yo                     | ou carrying exclusively fis                                                                                | h and/or                                | seafood products? OYes                                       | No              | 0                            |           |                                 |            |
| Are yo                     | ou carrying exclusively fis                                                                                | h and/or<br>author                      | seafood products? OYes                                       | No              | 0                            |           |                                 |            |
| Are yo                     | ou carrying exclusively fis<br>rmation for British<br>e specify your GMR code                              | h and/or<br><b>autho</b> i<br>if you ha | seafood products? <b>Yes</b><br>ities<br>we one GMRi00002KW2 | No              | 0                            |           |                                 |            |
| Are yc                     | ou carrying exclusively fis<br>rmation for British<br>e specify your GMR code<br>four driver must be in po | h and/or<br>author<br>If you ha         | rities<br>we one GMRI00002KW2<br>n of a TAD for goods trav   | No elling units | der CTC when crossing v      | with Euro | otunnel                         |            |
| Are yo                     | ou carrying exclusively fis<br>rmation for British<br>e specify your GMR code<br>four driver must be in po | h and/or<br>author<br>if you ha         | rities<br>we one GMRI00002KW2<br>n of a TAD for goods trav   | No              | der CTC when crossing v      | vith Euro | otunnel                         |            |
| yo                         | ou carrying exclusively fis                                                                                | h and/or                                | seafood products? OYes                                       | No              | 0                            |           |                                 |            |

# b) Border Pass for empty vehicle or postal mail

Simply tick the relevant box and confirm.

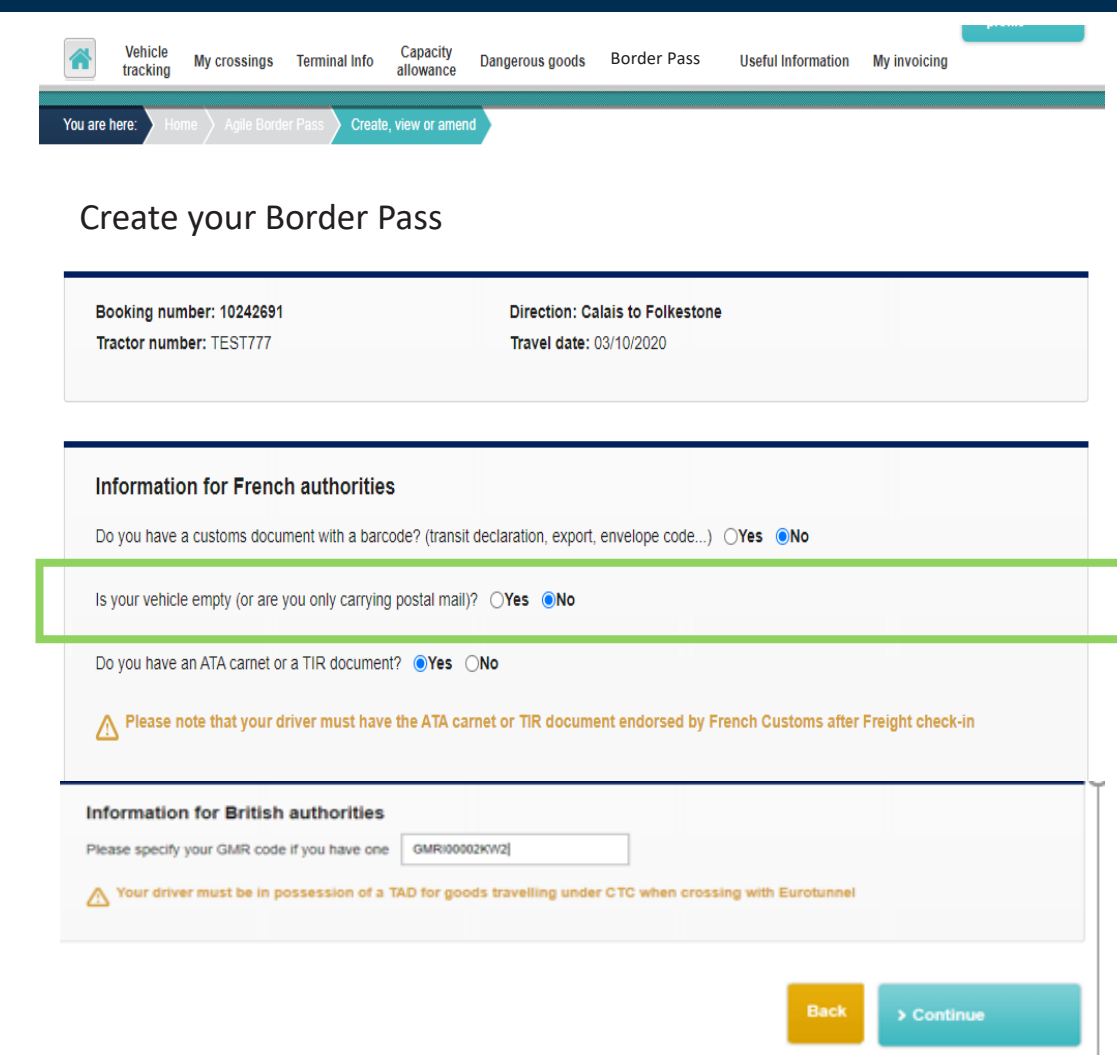

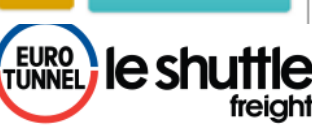

# c) Border Pass for ATA Carnet or TIR document

Simply tick the relevant box and confirm.

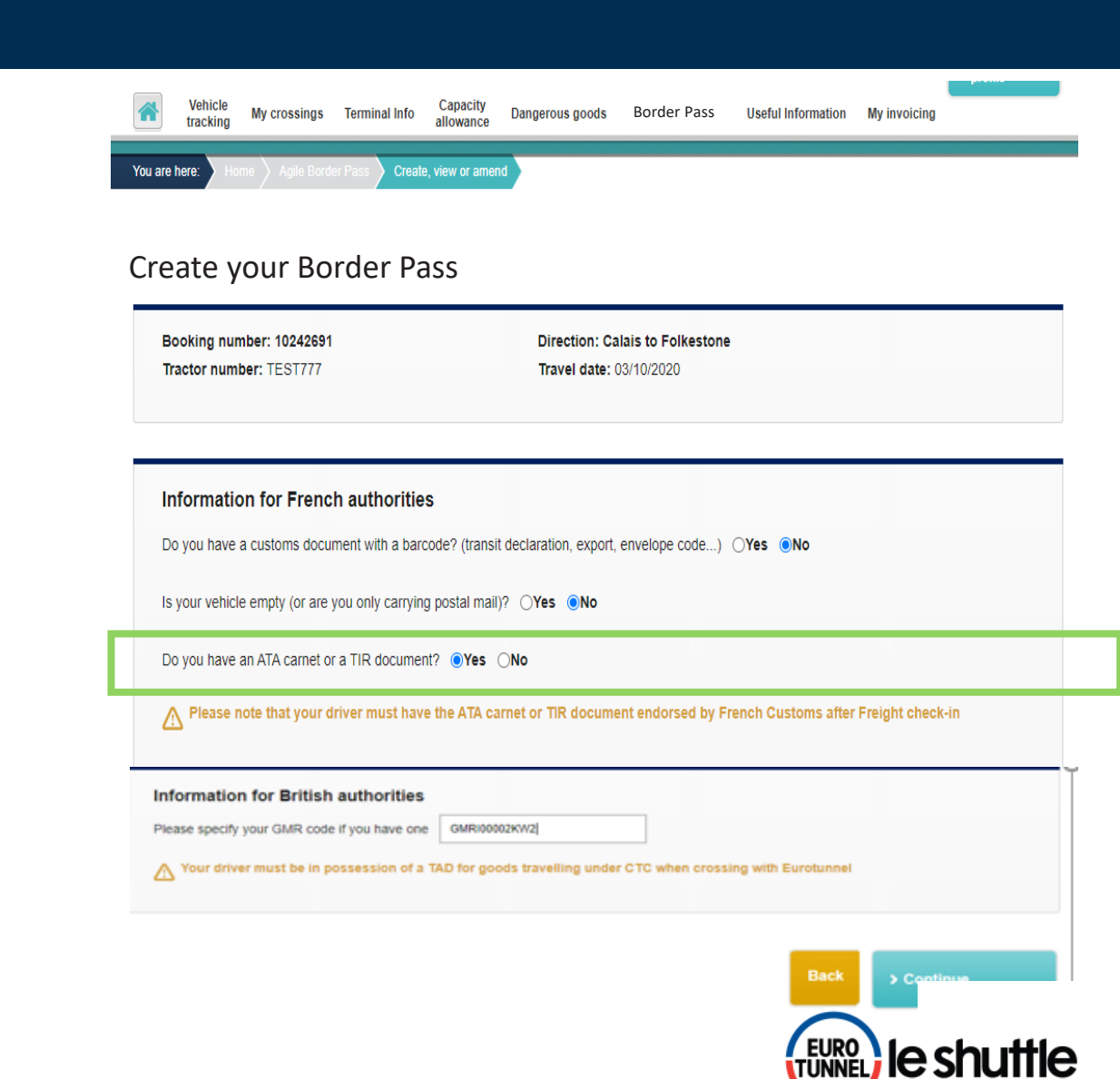

# **Confirmation of Border Pass**

For the 3 types of pre-notification, a confirmation is automatically sent by email to the user and can also be forwarded to the driver by email or SMS in one of the 5 languages

Once confirmed, the Border Pass reference to be validated at check-in displays on-screen

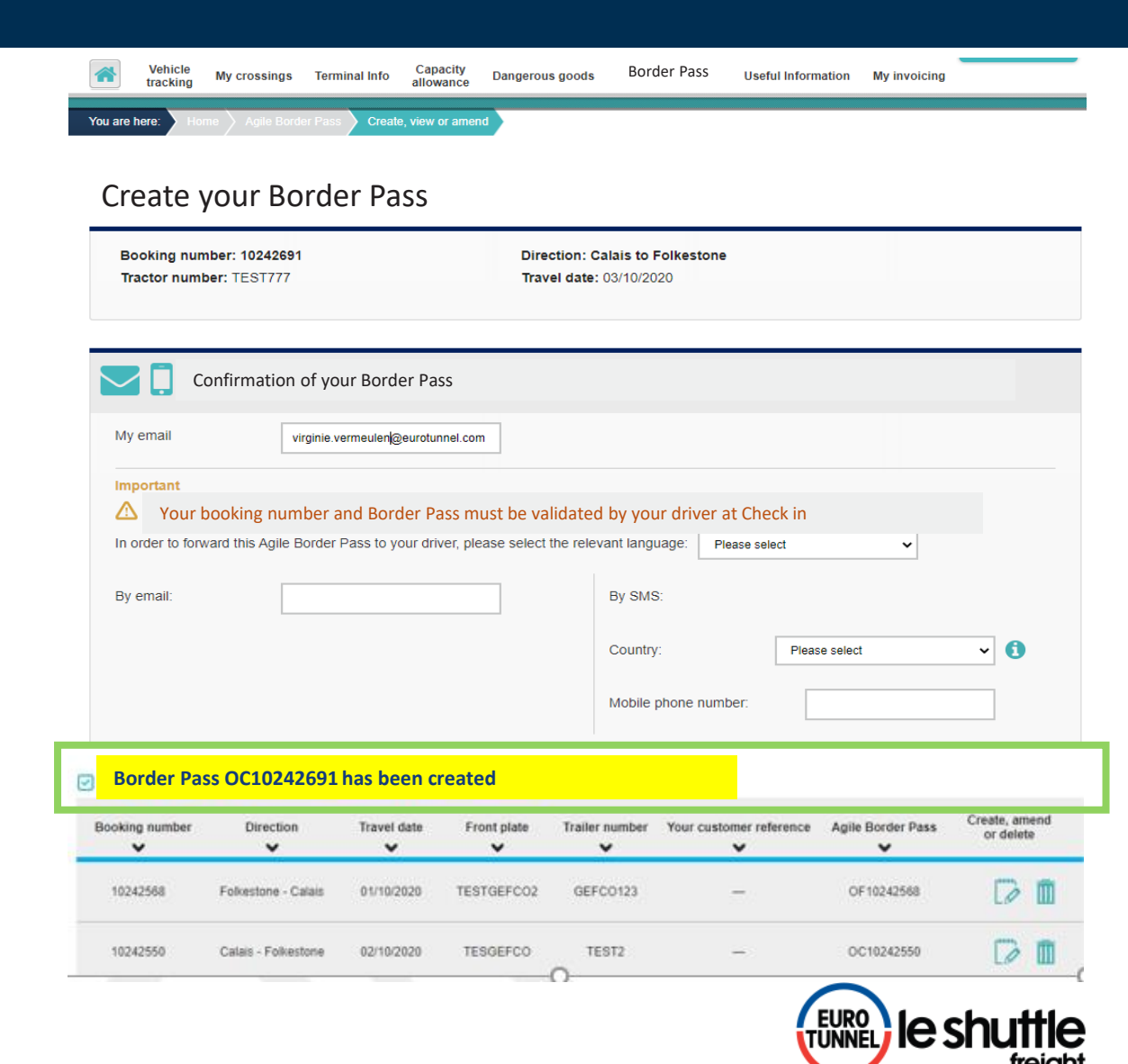

## **Confirmation by email or SMS**

- The confirmation is automatically sent by email to the user and forwarded to the driver in the language selected.
- > The Border Pass can also be sent by SMS to the driver

11:28

Border Pass OC10242469 -Booking number 10242469 -Front plate DLF2909B Rear plate DLF2909B – Travel date 21/10/2020 - CAFO

Maintenant

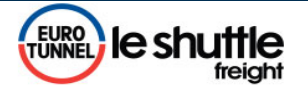

### Confirmation of your

#### **Border Pass**

Thank you for confirming your Agile Border Pass with Eurotunnel. We remind you that your driver must validate the booking number and the associated Agile Border Pass at check in.

Kind regards, Freight Commercial Team

| Border Pass                | : OF10242683              |                                   |
|----------------------------|---------------------------|-----------------------------------|
| Booking number<br>10242683 | Travel date<br>03/10/2020 | Direction<br>Folkestone to Calais |
| Do you have a trailer? Ye  | \$                        |                                   |
| Front plate<br>TEST999     | Rear plate<br>TEST698     |                                   |

#### Information for French authorities

 Do you have a customs document with a barcode? (transit declaration, import, envelope code...) Yes

 1.13NO01018C11234567
 2.13NO01018C11234568

 3.13NO01018C11234569
 4.13NO01018C11234564

 5.13NO01018C11234561
 4.13NO01018C11234564

Your driver must be in possession of a TAD for goods travelling under CTC when crossing with Eurotunnel

Are you carrying goods subject to sanitary or phytosanitary control? Yes 1. CHEDD.GB.2020.0000011

Are you carrying exclusively fish and/or seafood products? No

#### Information for British authorities

GMR : GMRI00002KW2

Your driver must be in possession of a TAD for goods travelling under CTC when crossing with Eurotunnel

On arrival at check-in, your vehicle number plate will automatically be detected and linked to this unique booking number.

This Agile Border Pass may be amended or deleted up to 30 minutes before arriving at check in.

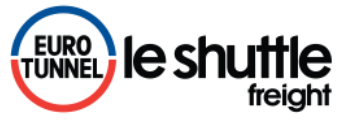

# Amending your Border Pass

- The Border Pass reference and any relevant information about the crossing will be displayed.
- Previous information already entered will be displayed and can be amended
- > Any amendments will need to be confirmed again
- > From this page, the Border Pass can also be deleted
- A confirmation message of the amendment will appear on-screen and a new email sent.

## Amend or cancel your Border Pass

| Border Pass : OC10242444                                                          | Requested by INVICTUS on 05/10/2020                    |
|-----------------------------------------------------------------------------------|--------------------------------------------------------|
| Booking number: 10242444                                                          | Direction: Calais to Folkestone                        |
| Tractor number: DLF2909A                                                          | Travel date: 21/10/2020                                |
|                                                                                   |                                                        |
| Information for French authorities Do you have a customs document with a barcode? | (transit declaration, export, envelope code) ●Yes. ONo |

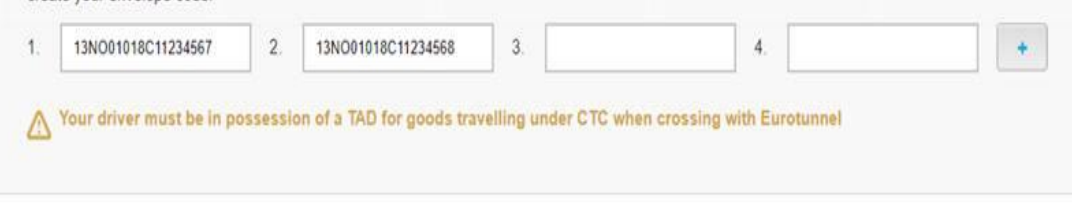

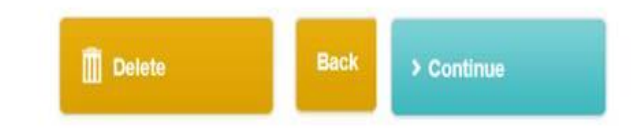

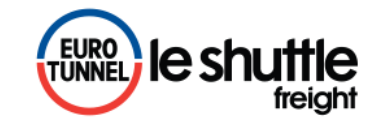

# Arrival at check-in

### > On arrival at check-in, your driver simply confirms on the screen that the booking is associated to the Border Pass

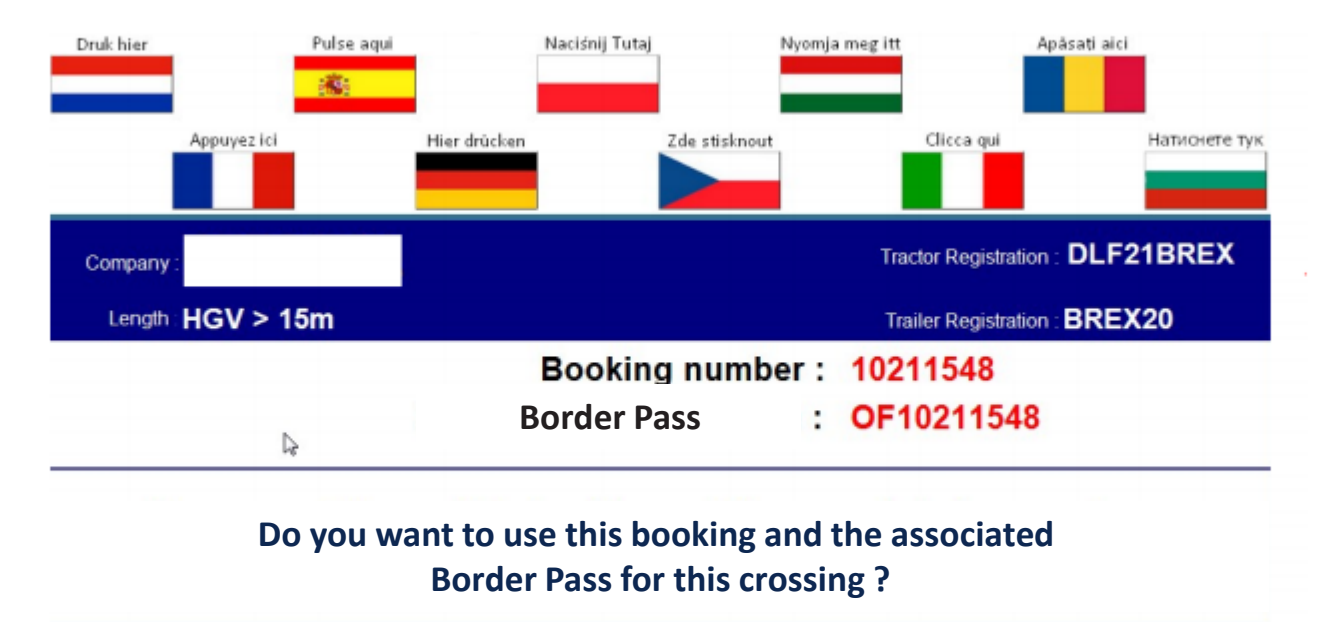

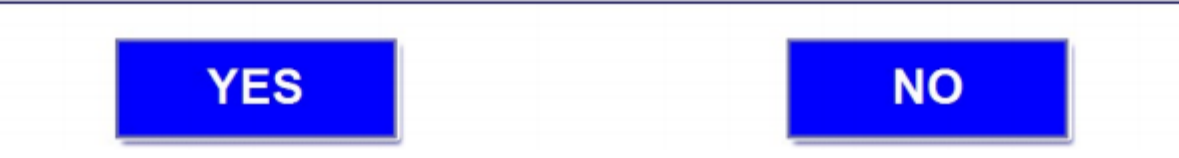

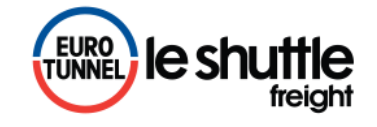